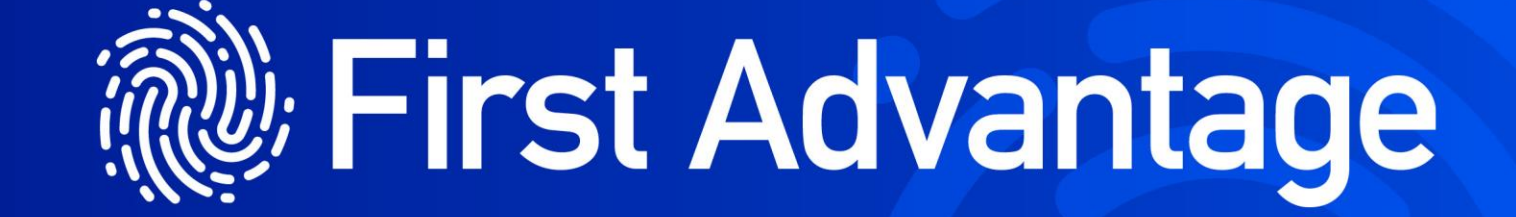

KnowYourPeople ID Verification Best practice and guidance

# Contents:

- Introduction 1 2
- Process Walkthrough 3 10
- Common Issues 11-17
- Best Practices 18
- Contact Details 19

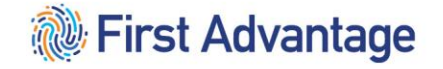

## An introduction to ID verification

The ID verification stage is a crucial part of the application process, which ensures the accuracy of the applicants submitted data.

This can be summarised as two main functions:

- Confirm that the applicant is who they claim to be.
- Identify any errors which may have been made on the application form.

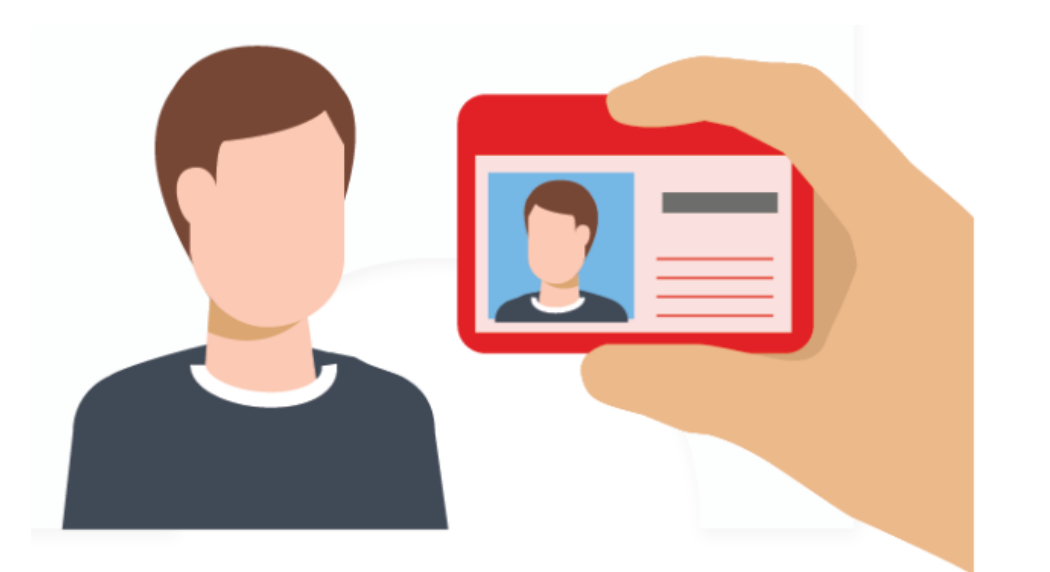

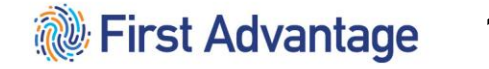

## Why is this important?

- Missing or inaccurate data submitted for an application will lead to invalid results.
- Applications with incorrectly submitted data may be rejected by the DBS, First Advantage, or other relevant bodies.
- Certificates issued with missing or inaccurate data may be rejected by the employer / organisation when presented.

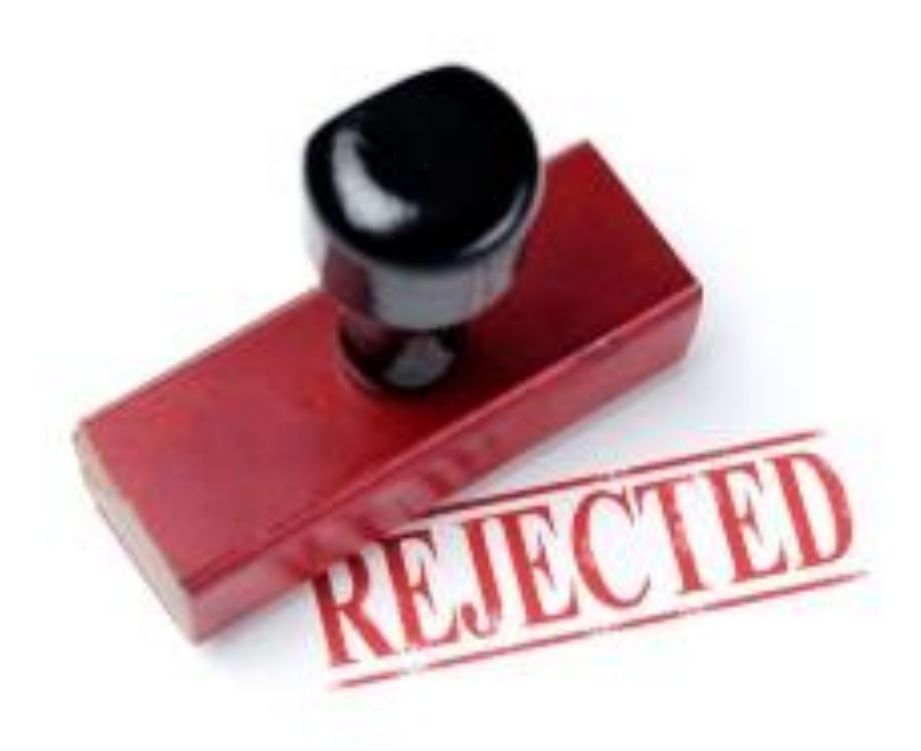

From the main KYP dashboard, the quickest way to access any outstanding verifications is to use the 'My Tasks' button found within the main menu.

#### **The Verification Process**

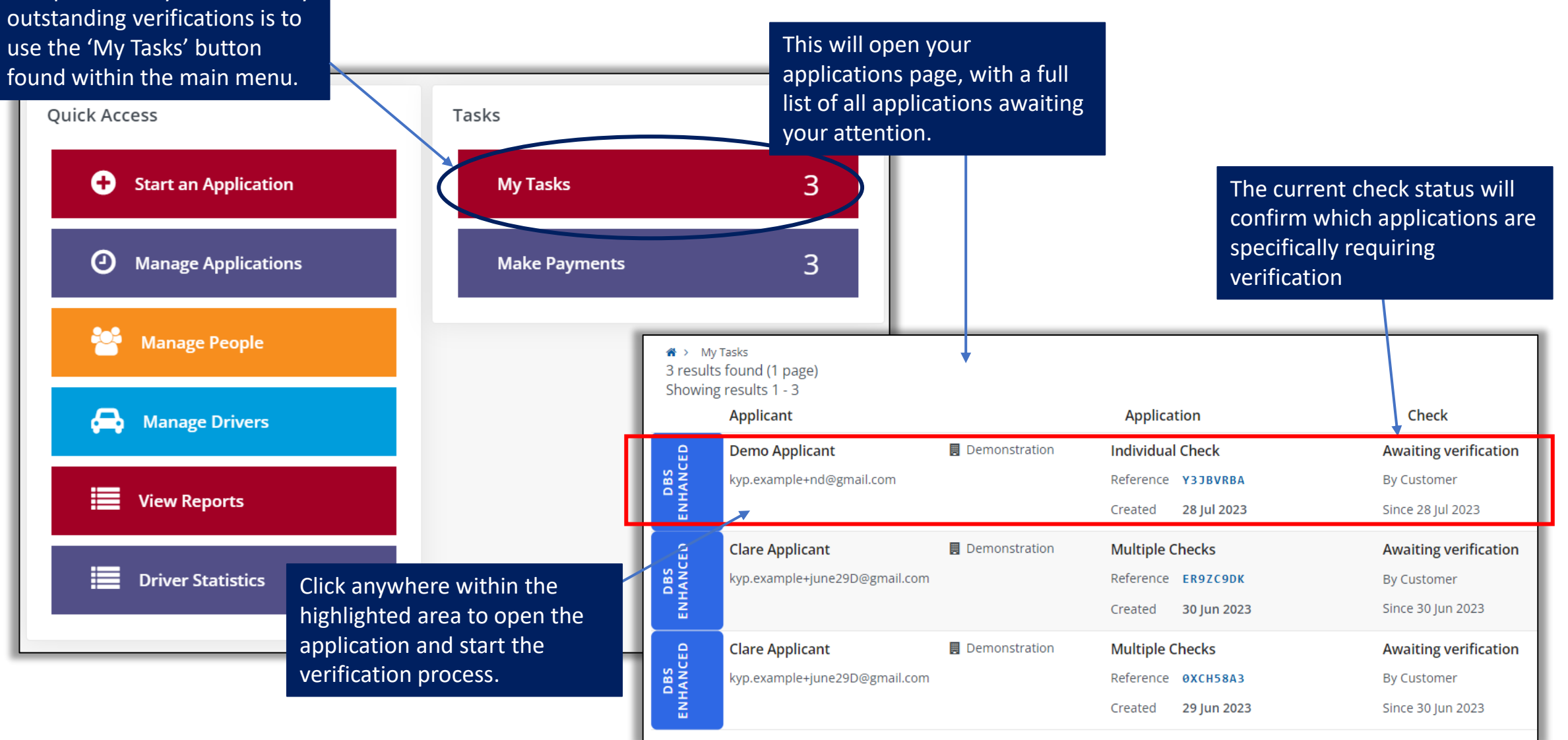

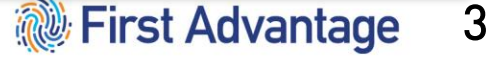

When starting the verification process through KYP, you will first see a breakdown of the application details and current status.

You can use this tool to withdraw the application if you do not wish to move forward at this point.

Note that as the application has not been processed, there would be no charge for withdrawing at this stage.

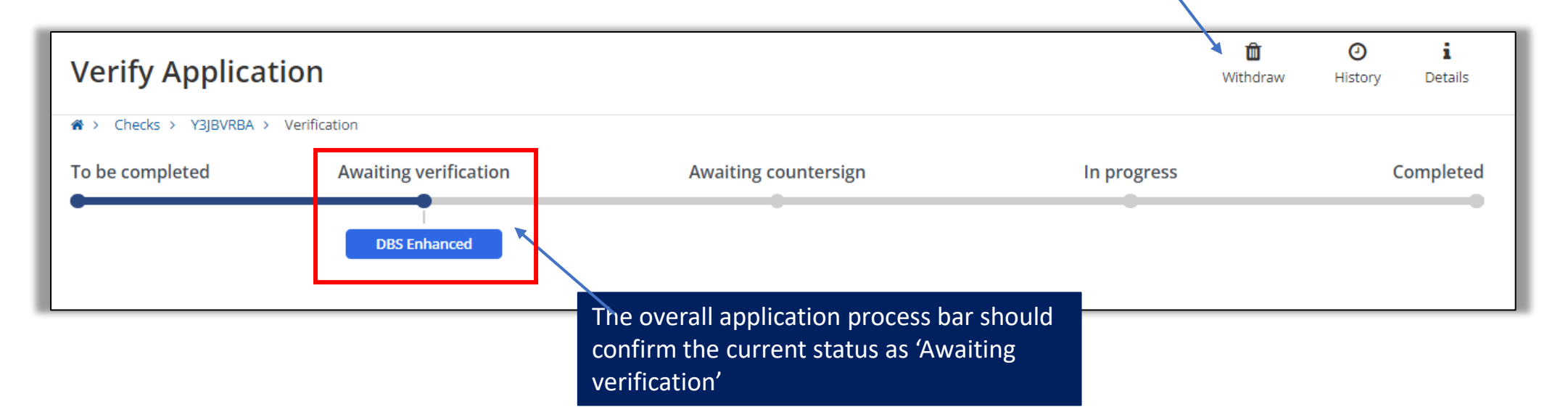

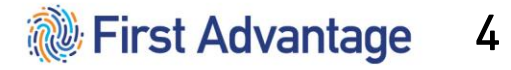

Scrolling further down the page, KYP will present you with the applicants declared personal details.

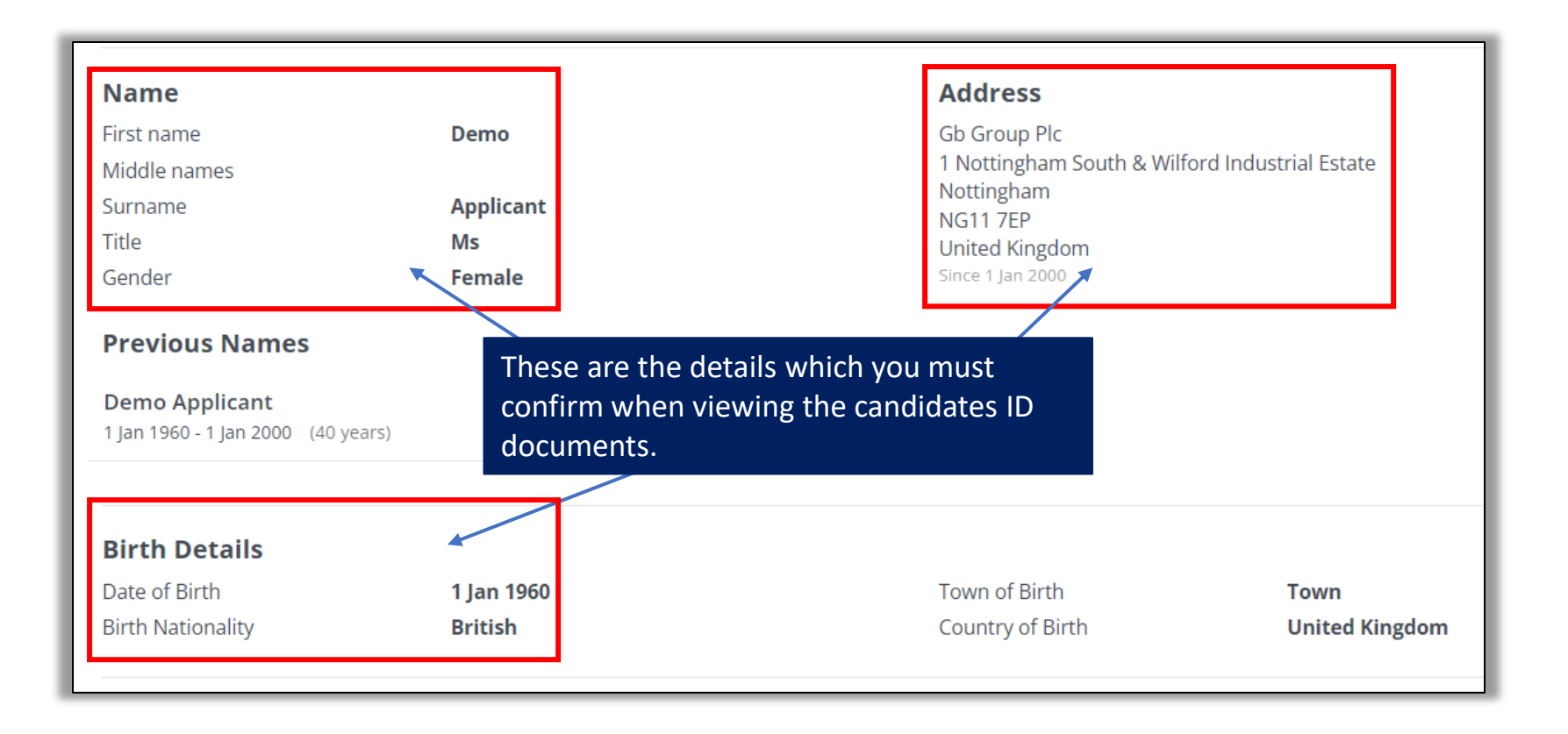

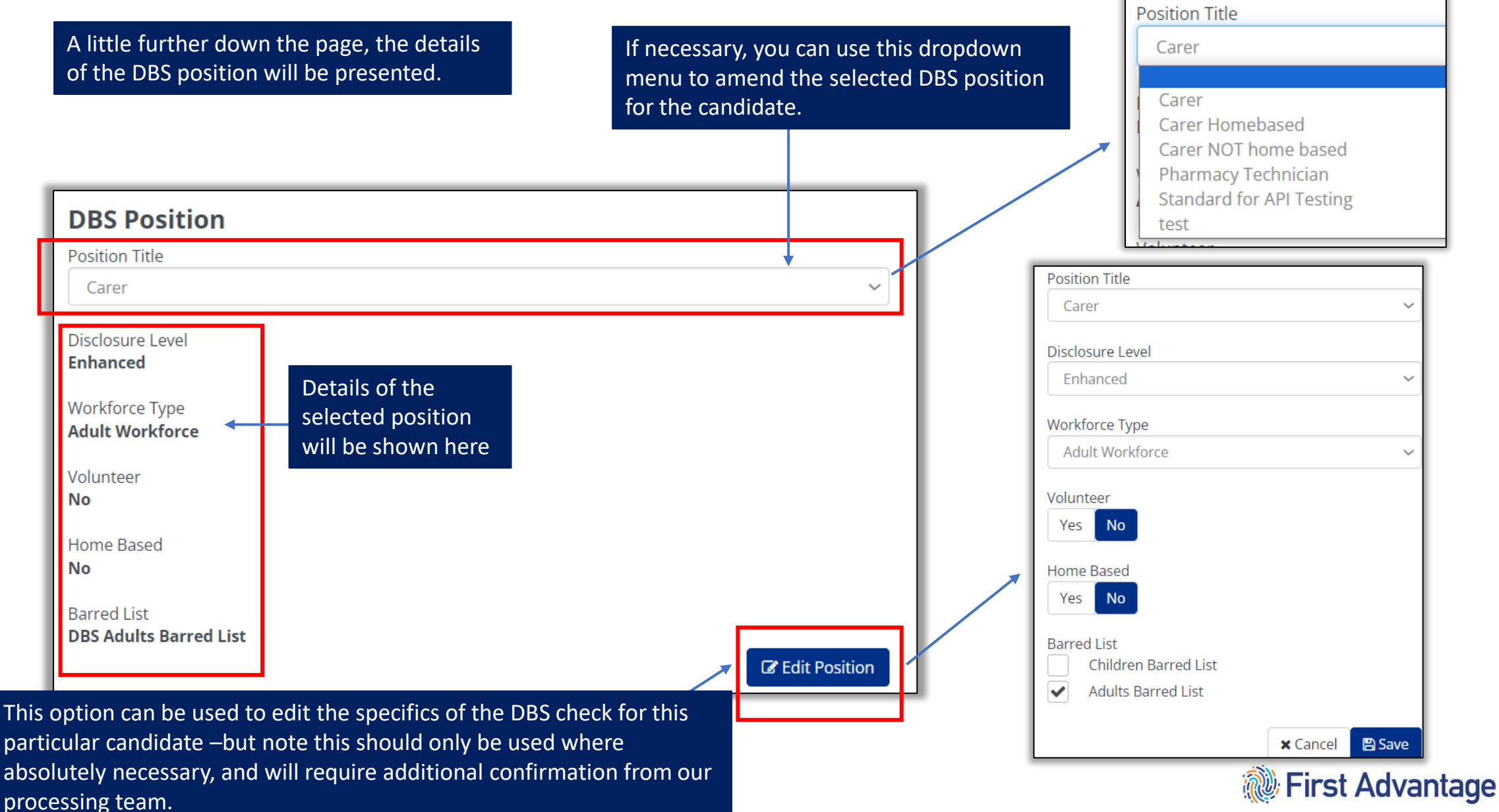

Next is the actual document selection as made by the applicant. All documents will be listed in the below format:

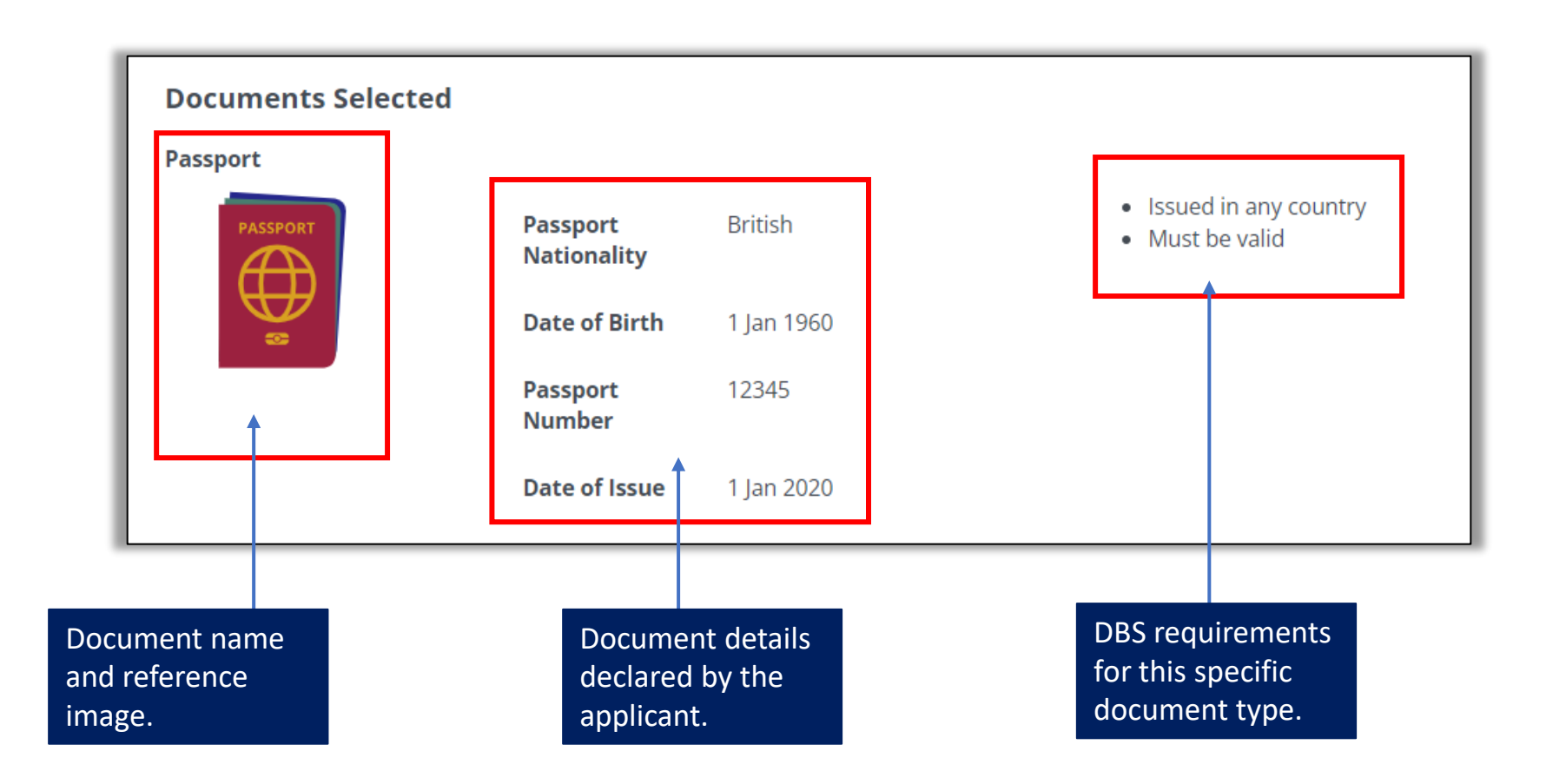

A link to the more comprehensive DBS guidelines can also be found should greater detail be needed –this is also included below for reference.

**DBS ID guidelines** 

#### First Advantage 7

Beneath the ID document selection, You may amend the document selection using this option. you will have a number of options on how to proceed. **Change Verification Document Selection** General guidance can be found You can reselect the verification documents by clicking on the button below. here regarding the verification Change Verification Document Selection requirements DBS Enhanced Criminal Record Check As a Verifier, it is your responsibility to confirm and verify the provided identity documents and application information against the applicant details. Please confirm that the documents provided for verification are the original documents and match the details entered above as well as meeting the following criteria: • At least one document contains the applicant's current address • At least one document provides the applicant's Date of Birth At least one document provides the applicant's name and any name changes where applicable If there is a difference in the document details provided or they do not meet the criteria then either "reselect" the documents or "reject check" back to the applicant to re-provide the details. Click here to leave this 🗙 Reject Check Confirm Verification Verify Later Click here to confirm that verification process for later. verification has been successful. Click here to reject the check back to the applicant for First Advantage

amendment.

After making your selection, you can close out the verification process.

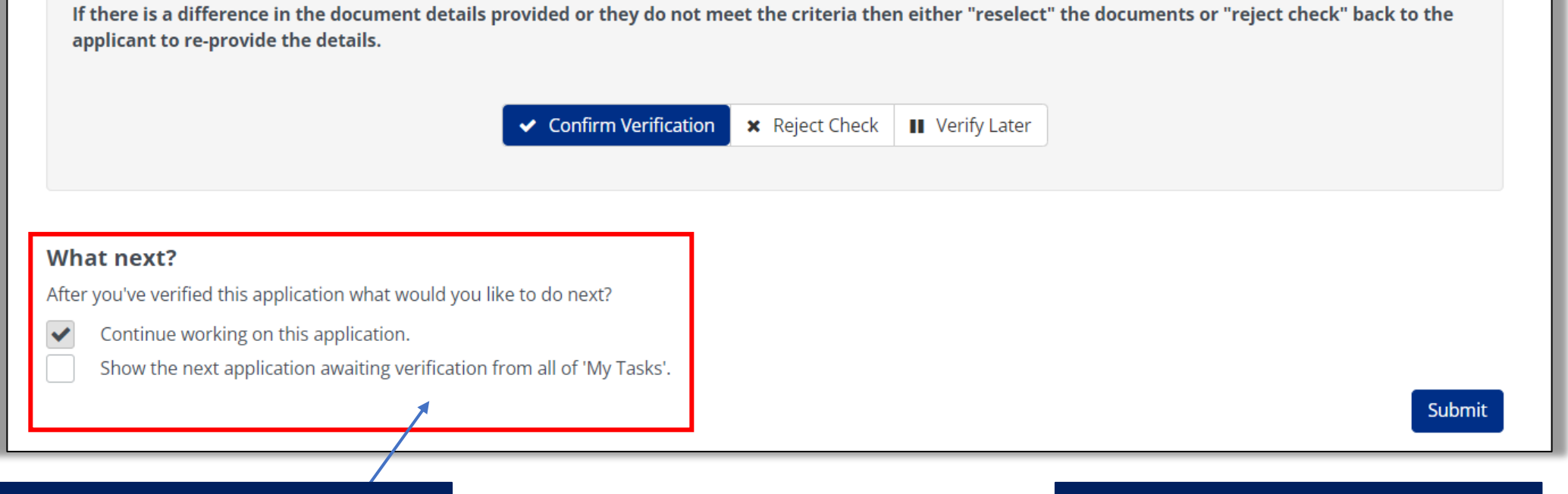

You can choose to continue working on this application, (going back to the application status), or automatically move on to the next outstanding verification using these options. Click 'Submit' to finalise and confirm your selection.

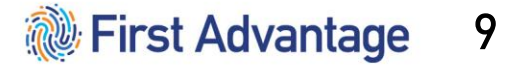

If you need to reject an application, KYP will need some additional details.

If there is a difference in the document details provided or they do not meet the criteria then either "reselect" the documents or "reject check" back to the applicant to re-provide the details.

✓ Confirm Verification
★ Reject Check
■ Verify Later

Date of birth declared incorrectly

What is the reason for rejecting this check?

After clicking 'Submit' KYP will move the application back a step, which will require the applicant to sign back in, action the required changes and resubmit.

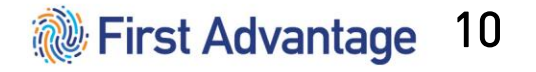

sent to the applicant via email along

with their rejection notification.

## **Common Issues**

- Over the next few slides we will look at some examples of common errors which can be easily identified during verification.
- We will first see some examples of incorrectly submitted ID documents which you should be aware of.
- Then we will examine some common personal details entry errors which will cause the application to be rejected / queried by our processing team if they are not picked up during verification.
- Lastly we will outline some avoidable general systems based issues which may ultimately lead to rejection of the application.

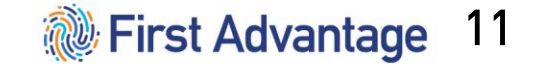

#### <u>Common Issues – ID selection</u>

If an applicant has declared a Birth Certificate, be aware that there are two different options –and ensure the correct version has been selected.

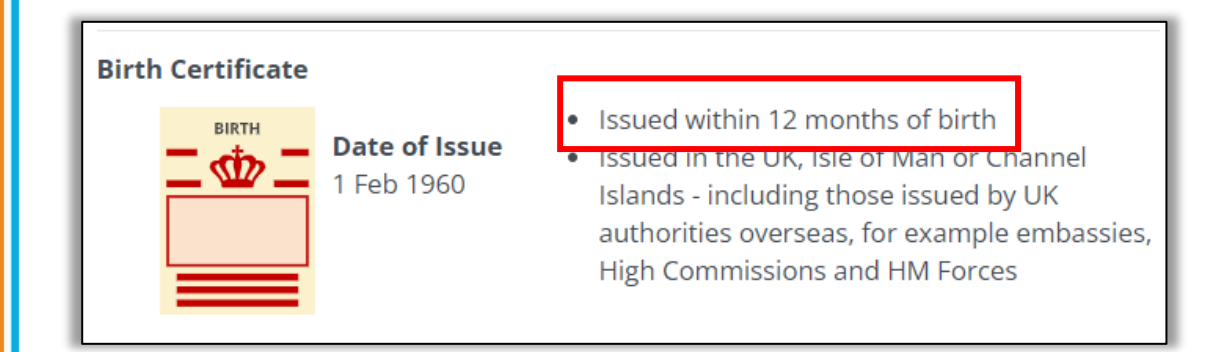

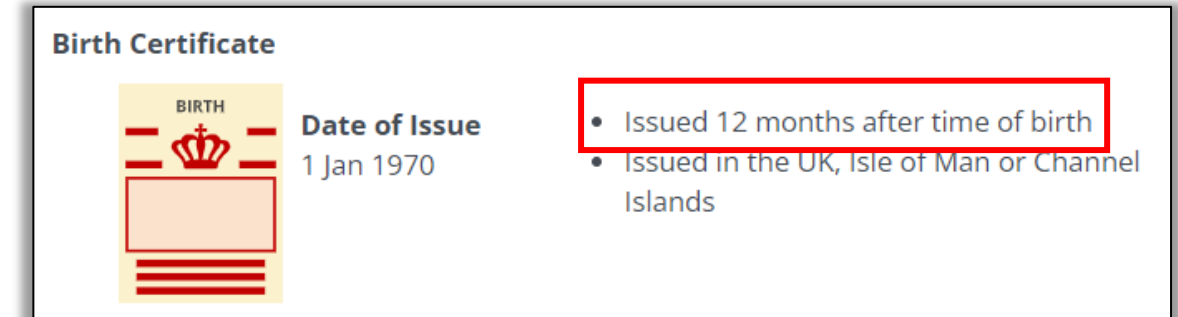

This option should be seen only if the applicant has the original certificate issued at birth. This option should be seen only if the applicant has a replacement certificate which was printed more recently.

W First Advantage

#### <u>Common Issues – ID selection</u>

Applicants may have selected the incorrect Driving Licence from the available options.

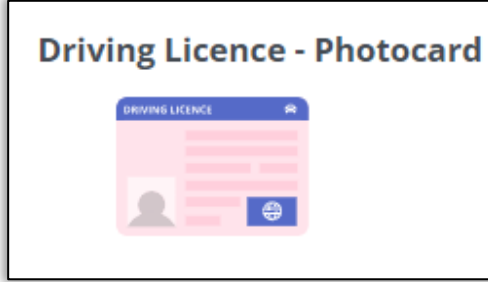

| Driving Licence - Paper |  |  |  |  |
|-------------------------|--|--|--|--|
|                         |  |  |  |  |

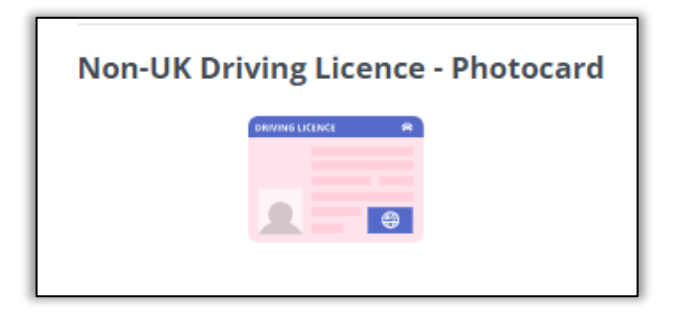

The majority of applicants will typically wish to use a UK photocard driving licence –which will appear as above. This option should only appear if the applicant has an older style UK paper driving licence.

This option should only appear if the applicant has a photocard licence which was issued outside the UK.

Make sure to check that applicants have declared the correct licence option.

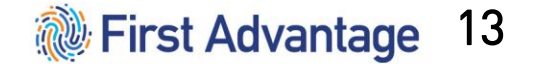

#### <u>Common Issues – ID selection</u>

If these, (or any other), errors with the ID selection are identified, you can amend the application directly by selecting either of the highlighted options. One is visible *above* the document list, and the other is found *beneath* the list.

You will then be able to re-select the correct ID documents on the applicants behalf.

This will avoid the rejection process and allow the verification to continue without delay.

#### Verification Document Selection

The details below have been selected for use during verification.

If you spot a mistake you can change verification document selection

#### **Change Verification Document Selection**

You can reselect the verification documents by clicking on the button below.

Change Verification Document Selection

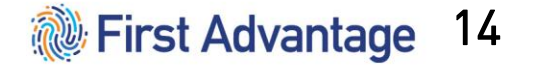

#### <u>Common Issues – Personal Details</u>

Applicants should not use initials or abbreviations of their full official name.

| Name         |       |
|--------------|-------|
| First name   | Matt  |
| Middle names | John  |
| Surname      | Smith |
| Title        | Mr    |
| Gender       | Male  |
|              |       |

| Name         |      |
|--------------|------|
| First name   | М    |
| Middle names | John |
| Surname      | Smit |
| Title        | Mr   |
| Gender       | Male |
|              |      |

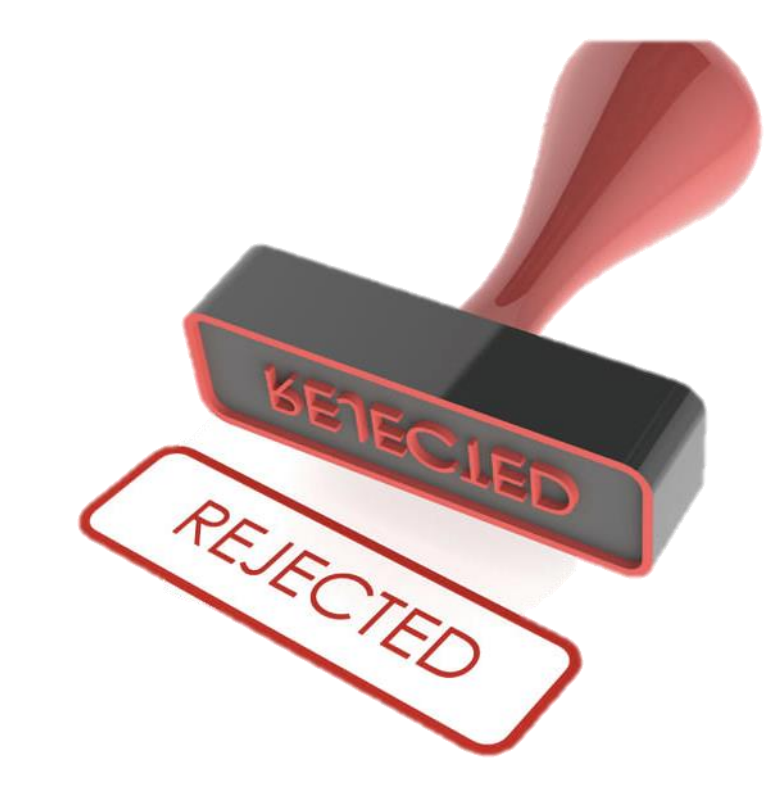

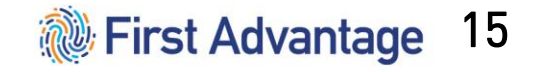

#### <u>Common Issues – Personal Details</u>

#### Name

| First name   | Matthew |  |
|--------------|---------|--|
| Middle names | John    |  |
| Surname      | Smith   |  |
| Title        | Mr      |  |
| Gender       | Male    |  |
|              |         |  |

If the applicants name avoids the above issues, this will be accepted by our processing team without issue.

Note that it is still the responsibility of the verifier to confirm the name matches that on the ID provided.

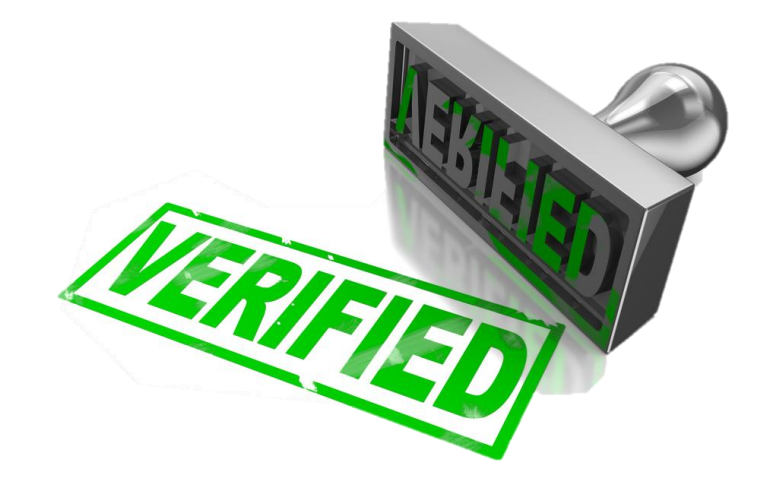

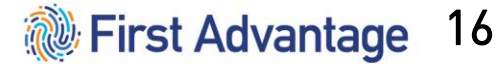

### <u>Common Issues – Personal Details</u>

Every effort is made within KYP to ensure that these, (and any other), issues are avoided by the candidate while filling the form.

Guidance notices such as the example to the upper right accompany all sections of the application form.

Additionally clear error messages such as the example to the lower right will be generated to highlight any issues.

Despite these efforts, it is important to be vigilant and thoroughly check the applicant's declared information during the verification stage.

#### Name

Please enter the applicant's name and associated details.

Shortened names, nicknames and initials should not be used unless these are stated on the applicant's Identity Documents.

For DBS applications. A confidential checking process exists for transgender applicants who do not wish to reveal details of their previous identity to the person who asked them to complete an application for a disclosure. Please contact the Sensitive Team on Sensitive@dbs.gsi.gov.uk

You can then remove this check from your application if needed.

Date of Birth

01 / 01 / 2020

The applicant must be over 16 years old to create an application

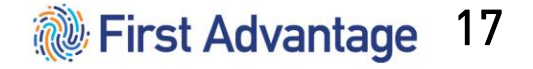

## **Best Practices**

- Always remember that the Verification Process requires two things:
  - Confirm the ID documents are valid and in date.
  - Confirm that the declared details on the application match those for the applicant, with no mistakes or deliberate misrepresentation by the applicant.
- Be aware of any additional records your organisation may use internally.
  - If your organisation uses their own internal Database to store personal details, it is always worth referring to this to check for potential missing details. For example -previous name / address information.
- Never change the applicants position settings (especially the **Volunteer** Status), unless you are absolutely sure it is appropriate for the applicant in question.

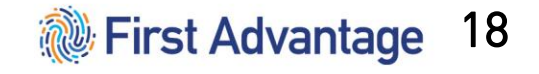

#### **Contact Us**

If you have any further questions or concerns regarding verification, you can reach out to our Customer Support team who will be more than happy to assist.

Contact details below:

Telephone: 0115 969 4953 Email: <u>support@knowyourpeople.co.uk</u>

You can also access our support teams directly through KYP, (including the new live chat function), by selecting this option from the main KYP dashboard:

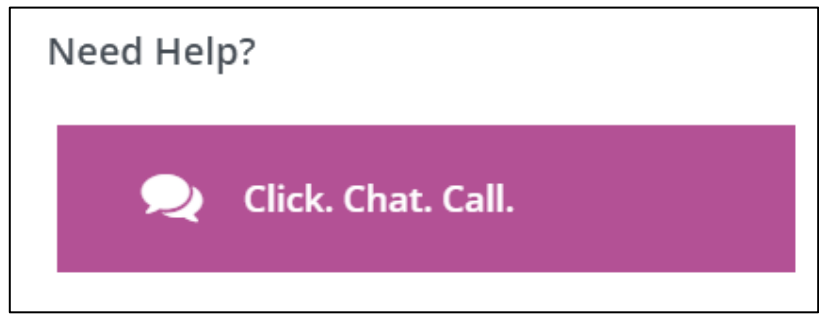

W First Advantage